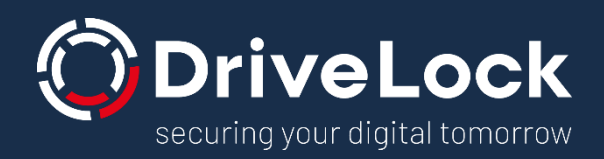

# DriveLock and Thin Clients

# USB drive control in Citrix environments

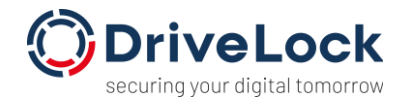

#### CONTENTS

| 1.   | Introduction                             | 2  |
|------|------------------------------------------|----|
| 2.   | USB drive control in Citrix environments | 2  |
| 2.1. | The Citrix view                          | .2 |
| 2.2. | The DriveLock view                       | .6 |
| 2.3. | DriveLock Virtual Channel                | 10 |
| 3.   | Temporary sharing of USB drives          | 12 |
| 4.   | Encryption of external USB drives        | 14 |
| 5.   | Further information                      | 19 |

Note: This article is machine translated from German!

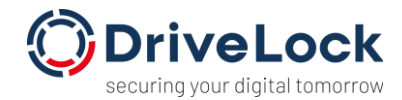

# 1. Introduction

A typical virtualized environment often consists of a mixed infrastructure of end devices: FAT client systems (e.g. desktop or notebook computers) are usually used by employees to additionally access applications that are not executed on their PCs but centrally (e.g. on terminal servers). Thin clients are generally used to provide users with a complete virtualized working environment that is centrally controlled and managed.

This document provides an overview of the various options for using DriveLock in virtualized environments together with Citrix. A basic understanding of the use and configuration of DriveLock is helpful. Further information on the use and configuration of DriveLock can be found online at https://drivelock.help.

# 2. USB drive control in Citrix environments

DriveLock's built-in support for Terminal Server sessions enables secure and flexible control of drive usage within Terminal Services client sessions, including local fixed and removable drives on client computers and thin clients.

In order to better understand the possibilities of UBS interface control, it is helpful to take a closer look at the technical conditions from two different perspectives. Firstly, from the Citrix side and then from the technical perspective of the DriveLock agent.

#### 2.1. The Citrix view

Citrix Workspace allows two different types of drive connections into a terminal session: ICA Client Drive Mapping and USB Redirection (Generic). Whether and which of the two types are available (it can also be both) is defined in the Citrix policy in Citrix Studio.

In addition, a corresponding configuration can also be set via an administration interface for the thin clients (e.g. in Igel UMS).

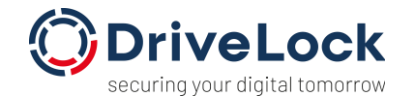

| ITC00E0C519B784                                                                                                    |                                |                              |                      | >                                     |
|----------------------------------------------------------------------------------------------------|--------------------------------|------------------------------|----------------------|---------------------------------------|
| ✓ ✓ ✓ ✓ ✓ / ► Sessions ► Citrix Xer                                                                                                    | n Desktop / Xen App 🕨 HDX / IC | A Global 🕨 Native USB Redire | ection               |                                       |
| Configuration                                                                                                    | Enable native USB Redire       | ction                        |                      |                                       |
| Sessions                                                                                                    | Default rule                   |                              | Allow                | Ŧ                                     |
| Global Session Options                                                                                                    | Class Rules                    |                              |                      | 🕂 🖬 🖊 🗋                               |
| Cltrix XenDesktop / XenApp     Cltrix XenDesktop / XenApp     Cltrix Receiver Selection     FHOX / ICA Global     Server Location     Local Logon     Window                                                                                   | Rule                           | Class ID                     | Name                 |                                       |
| ► Keyboard ► Mapping                                                                                                    | Device Rules                   |                              |                      | 🗄 🗟 🖊 🗋                               |
| Firewall  Options  Native USB Redirection  Fabulatch USB Redirection  HDX Multimedia  Codec  United Communications  Legacy ICA Sessions  Critix Self-Service  Critix Self-Service  Critics Client  Appliance Mode  Caradigm  Leostream  Search | Rule                           | Vendor iD                    | ProductID            | Name                                  |
|                                                                                                    |                                |                              | Apply and send to th | in client <u>S</u> ave <u>C</u> ancel |

#### 1.1.1 ICA file redirection / ICA client drive mapping

In Citrix Workspace, this method is called "Optimized". In Citrix Studio, on the other hand, it is called "File redirection". In Citrix Workspace, you can recognize the corresponding redirection in the Citrix session by the marked "Redirect":

| 🌀 Citrix V        | Vorkspace - P                | references                               |                                                |                                          |                               | ×   |
|-------------------|------------------------------|------------------------------------------|------------------------------------------------|------------------------------------------|-------------------------------|-----|
| <u>D</u> evi      | ces                          | <u>F</u> ile Access                      | <u>C</u> onnections                            | Di <u>s</u> play <u>I</u>                | <u>M</u> onitor Layout        |     |
| You ca<br>channe  | n use devic<br>el support fo | es on your local r<br>or the device (opt | nachine and the remo<br>imized or generic) and | ote session, depe<br>d policy restrictio | ending on the virtual<br>ons. |     |
| Learn r<br>Device | Policy Kestr                 | ictea                                    | Current Connection                             | Redirect to Sess                         | ion Virtual Channel           | ^   |
|                   | Dell Inc. H<br>Policy Restr  | ID Device (V                             | Local machine                                  | Redirect                                 |                               |     |
|                   | Dell Inc. H<br>Policy Restr  | ID Device (V                             | Local machine                                  | Redirect                                 |                               |     |
|                   | Logitech l<br>Policy Restr   | JSB Receiver<br>icted                    | Local machine                                  | Redirect                                 |                               |     |
|                   | USB Disk a                   | 2.0                                      | Local machine<br>Remote session                | ✓ Redirect                               | Switch to generic             |     |
| Refre             | sh                           |                                          |                                                | OK                                       | Cancel App                    | ply |

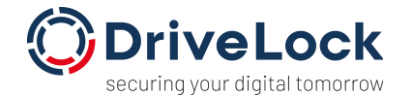

There you can also switch between the two methods by clicking on "Switch to generic" (or "Switch to optimized").

The "Optimized" variant uses Citrix's own protocol to provide a virtual network drive in the user's virtual desktop:

| 👌 Music                              | DriveLock Mobile.app | 23/01/2020 13:46 | File folder   |
|--------------------------------------|----------------------|------------------|---------------|
| 📮 SharE                              | DLMobile             | 06/12/2019 17:50 | Application   |
| Videos                               | TestMobileApp1.txt   | 06/05/2021 15:39 | Text Document |
| 📃 This PC                            |                      |                  |               |
| > 🔜 Desktop                          |                      |                  |               |
| Documents                            |                      |                  |               |
| Downloads                            |                      |                  |               |
| Local Disk (C: on SUP-MUC-WIN10)     |                      |                  |               |
| Local Disk (D: on SUP-MUC-WIN10)     |                      |                  |               |
| h Music                              |                      |                  |               |
| Network Drive (V: on SUP-MUC-WIN10)  |                      |                  |               |
| Pictures                             |                      |                  |               |
| Removable Disk (F: on SUP-MUC-WIN10) |                      |                  |               |
| 🙀 Videos                             |                      |                  |               |
|                                      |                      |                  |               |
| > 🚘 LocalTsVolume (D:)               |                      |                  |               |

From the user's perspective, the drive appears in the session as a "Removable Disk" with the addition "Drive letter on Thinclient-Name". Technically, this is a virtual network drive, a so-called client drive mapping.

Settings can also be made via the administration interface of the thin client manufacturer for the thin clients (e.g. in Igel UMS):

| ITC00E0C519B784                                                                                                    |                                                      |                              |                              |               |                          | ×                                                                  |
|----------------------------------------------------------------------------------------------------|------------------------------------------------------|------------------------------|------------------------------|---------------|--------------------------|--------------------------------------------------------------------|
|                                                                                                    | nDesktop / XenApp                                    | HDX / ICA Glob               | al 🕨 Mapping 🍽 I             | Drive Mapping |                          |                                                                    |
| Configuration<br>Sessions<br>Clobal Session Options<br>Clobal Session Options<br>Clobal Session Options<br>Clobal Session Options<br>Clobal Senser Detection<br>Clobal Senser Location<br>Clobal Senser Location<br>Clobal Senser Location<br>Clobal Clobal<br>Senser Location<br>Clobal Clobal<br>Clobal Senser<br>Clobal Senser<br>Clobal Senser<br>Clobal Section<br>Clobal Section<br>Clobal Secti | Activate Drive     Drive Mapping     Enabled     Yes | Mapping<br>Drive to map<br>U | Local Drive Path<br>/dev/sdb | yes           | Virte Access<br>yes      | Related Configurations<br>Storage Hotplug<br>USB access<br>control |
|                                                                                                    |                                                      |                              |                              | Apply         | y and send to thin clier | t <u>S</u> ave <u>C</u> ancel                                      |

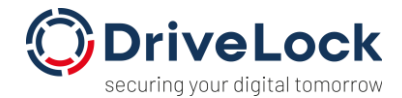

With this type of drive sharing, there are various technical restrictions, such as a maximum file size and a maximum size of the entire data carrier, which vary depending on the version of Citrix Workspace or Citrix Receiver and the version of the server software. These restrictions are documented on the Citrix website. The advantage of sharing drives in this way is that files can be accessed quickly, and any network latency (delays) are practically irrelevant.

#### 1.1.2 USB Redirection

The second method of sharing is called "Generic" by Citrix and is also displayed accordingly in Citrix Workspace:

| 🎯 Citrix V        | Vorkspace - Preferences                                         |                                                |                                                 |                     | × |
|-------------------|-----------------------------------------------------------------|------------------------------------------------|-------------------------------------------------|---------------------|---|
| <u>D</u> evic     | es <u>F</u> ile Access                                          | <u>C</u> onnections                            | Di <u>s</u> play <u>M</u> oni                   | itor Layout         |   |
| You ca<br>channe  | n use devices on your local r<br>el support for the device (opt | nachine and the remo<br>imized or generic) and | ote session, dependin<br>d policy restrictions. | g on the virtual    |   |
| Learn r<br>Device | Policy Restricted                                               | Current Connection                             | Redirect to Session                             | Virtual Channel     | ~ |
| 1.00 A            | Dell Inc. HID Device (V<br>Policy Restricted                    | Local machine                                  | Redirect                                        |                     |   |
| 100 m             | Dell Inc. HID Device (V<br>Policy Restricted                    | Local machine                                  | Redirect                                        |                     |   |
| 100 A             | Logitech USB Receiver<br>Policy Restricted                      | Local machine                                  | Redirect                                        |                     |   |
| 12                | USB Disk 2.0<br>Generic                                         | Remote session                                 | ✓ Redirect                                      | Switch to optimized |   |
| Refres            | sh                                                              |                                                | OK                                              | Cancel Apply        |   |

This variant is a so-called USB forwarding, i.e. the network cable acts as a (very) long USB cable and the USB device is connected directly to the server with the help of the Citrix software. As a result, it is also visible in the Windows device manager and behaves like a USB stick connected to a Windows PC from the user's perspective.

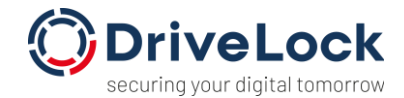

| > 😰 Documents                           | · Derices and arres (7) |                         |                      |
|-----------------------------------------|-------------------------|-------------------------|----------------------|
| > 🕹 Downloads                           | Local Disk (C: on       | Local Disk (D: on       | Network Drive (V: on |
| Local Disk (C: on SUP-MUC-WIN10)        | SUP-MUC-WIN10)          | SUP-MUC-WIN10)          | SUP-MUC-WIN10)       |
| > Local Disk (D: on SUP-MUC-WIN10)      | Local Disk (C:)         | LocalTsVolume (D:)      |                      |
| > 🁌 Music                               | 113 GB free of 199 GB   | 55.5 GB free of 59.8 GB | DVD Drive (E:)       |
| > 🛫 Network Drive (V: on SUP-MUC-WIN10) | VendorCoUSB (E)         |                         |                      |
| > 📰 Pictures                            |                         |                         |                      |
| > 🔛 Videos                              | 4,00 MB free of 7,50 GB |                         |                      |
| > 🏪 Local Disk (C:)                     |                         |                         |                      |
| > 👝 LocalTsVolume (D:)                  |                         |                         |                      |
| > 👧 VendorCoUSB (F:)                    |                         |                         |                      |
| ✓ → Network                             |                         |                         |                      |
|                                         |                         |                         |                      |

#### 2.2. The DriveLock view

DriveLock can handle both ICA client drive mapping and USB redirection and lock or unlock drives accordingly. However, as these are different technologies, control within the DriveLock policy takes place in different places with different whitelist rules.

Drives that are connected using the "Generic" method are treated as "normal" USB devices from DriveLock's point of view and controlled accordingly.

Drives that are connected via the "Optimized" method are not USB devices as such, but are controlled in DriveLock via the device category "Citrix XenApp (ICA) client drive mappings" (or "Windows Terminal Services (RDP) client drive mappings" if the RDP protocol is used):

| Settings.                                                                                                    |                                                             |                               |
|----------------------------------------------------------------------------------------------------|-------------------------------------------------------------|-------------------------------|
| Settings                                                                                                    | 🖬 Floppy disk drives                                        | Locked                        |
| Service settings                                                                                                    | OCD-ROM drives                                              | Locked                        |
| Server connections     Trusted certificates                                                                                                    | ✓ USB bus connected drives                                  | Locked                        |
|                                                                                                    | 🚍 Firewire (1394) bus connected devices                     | Locked                        |
| Image     Image     I         | 👼 SD card drives (SD-bus)                                   | Locked                        |
|                                                                                                    | The removable drives                                        | Locked                        |
|                                                                                                    | Fixed disks (eSATA and other non-removable, non-system har. | . Not configured (Not locked) |
| Service groups                                                                                                    | Encrypted volumes                                           | Not configured (Not locked)   |
| <ul> <li>         Image: A state of the state of the state of t</li></ul> | Setwork drives and shares                                   | Not configured (Not locked)   |
| Settings                                                                                                    | WebDAV-based network drives                                 | Not configured (Not locked)   |
| Removable drive locking                                                                                                    | Windows Terminal Services (RDP) client drive mappings       | Locked                        |
| > Drive whitelist rules                                                                                                    | Citrix XenApp (ICA) client drive mappings                   | Locked                        |
| > 🖄 File filter templates                                                                                                    |                                                             |                               |
| Drive collections                                                                                                    |                                                             |                               |

Under "Removable drive locking", the default status for these drives can be set as usual:

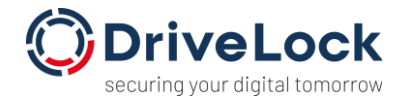

| Citrix Xen/                  | App (ICA) client                                                                     | drive mapping                             | gs Proper  | ties      | ?    | ×  |
|------------------------------|--------------------------------------------------------------------------------------|-------------------------------------------|------------|-----------|------|----|
| Permission                   | Filter / Shado                                                                       | w Encryption                              | Options    | Drive sca | an   |    |
| Citrix Xen/<br>O All<br>© De | App (ICA) client dr<br>ow (default)<br>eny (lock) for all us<br>eny (lock), but allo | rive mappings<br>sers<br>w access for def | ined users | and group | os   |    |
| [                            | User or group                                                                        |                                           | Read       | Write     | Exec |    |
|                              |                                                                                      |                                           |            |           |      |    |
|                              |                                                                                      |                                           |            |           |      |    |
|                              |                                                                                      |                                           |            |           |      |    |
|                              |                                                                                      |                                           |            |           |      |    |
|                              |                                                                                      |                                           |            |           |      |    |
|                              |                                                                                      |                                           |            |           |      |    |
|                              | Add                                                                                  | Remove                                    |            |           |      |    |
|                              |                                                                                      | OK                                        | Ca         | ancel     | Арр  | ły |

There is an important difference here compared to "normal" USB sticks: the "Optimized" protocol does not know any hardware data. This means that - as this is not provided for in the ICA protocol specification - there is no information about which specific USB stick is hidden behind such a drive. This is remedied by the "DriveLock Virtual Channel" (described in section 2.3 described in more detail).

If no Virtual Channel is in use, exceptions can therefore only be released using the ICA drive letter, which can usually be specified by the thin client administration software:

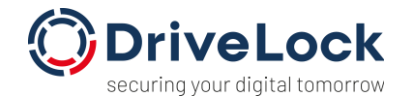

| ITC00E0C519B784                                                                                                    |                                                                                                    |                                                        |                                                   |                                                                                                    | ×                                                                     |
|----------------------------------------------------------------------------------------------------|----------------------------------------------------------------------------------------------------|--------------------------------------------------------|---------------------------------------------------|----------------------------------------------------------------------------------------------------|-----------------------------------------------------------------------|
| ✓ ✓ ✓ ✓ ✓ / ► Devices ► Storage D                                                                                                    | evices 🕨 Storage Hotplug                                                                                                    |                                                        |                                                   |                                                                                                    |                                                                       |
| Configuration       Sessions       Accessories       User Interface       Network       Devices       Storage Devices       Storage Hotplug       Automount       Bluetooth       Security       System | Lence → Course + Coping     Default permission     Enable dynamic client drive mapping     Number of storage hotplug devices     I' Private drive letter for each storage drive     Start storage drives with this drive letter.     ICA Read Access for storage hotplug devices     I'A Write Access for storage hotplug devices     I'A Write Access for storage hotplug devices     I'A Write Access for storage hotplug devices     I'A write Access for storage hotplug devices     I'A write Access for storage hotplug devices     I'A write Access for storage hotplug devices     I'A write Access for storage hotplug message     Message timeout | ReadWrite       2       H       yes       yes       15 | v           v           v           v           v | Related Config<br>HDX/ICA<br>Drive Map<br>RDP Glob<br>Mapping<br>Polsk Rem<br>Bar<br>USB acce<br>control | urations<br>Global -<br>Jing<br>al - Drive<br>oval<br>n Control<br>SS |
|                                                                                                    |                                                                                                    |                                                        | Apply and send to thin clien                      | t <u>S</u> ave                                                                                           | <u>C</u> ancel                                                        |

A "Terminal services drive mapping rule" is the correct type of drive rule for such an exception in the DriveLock policy.

| 📢 DriveLock                                                                                                    |                                                          |                                                                                    |                                                                                                    |                                                                                                    |                                                                                                    | 0 <b>—</b> 0                                                                           |                                                     | >                                  | ×           |
|----------------------------------------------------------------------------------------------------|----------------------------------------------------------|------------------------------------------------------------------------------------|----------------------------------------------------------------------------------------------------|----------------------------------------------------------------------------------------------------|----------------------------------------------------------------------------------------------------|----------------------------------------------------------------------------------------|-----------------------------------------------------|------------------------------------|-------------|
| 🚅 Eile Action View Window Help                                                                                                    |                                                          |                                                                                    |                                                                                                    |                                                                                                    |                                                                                                    |                                                                                        |                                                     | - 6                                | ×           |
| ♦ ♦ 2 × □ ► 2 H ► ▼                                                                                                    | 🔒 🔒 🚨                                                    |                                                                                    |                                                                                                    |                                                                                                    |                                                                                                    |                                                                                        |                                                     |                                    |             |
| <ul> <li>INCO7206-iPhone-canNotBeAccessed-LkrMir</li> <li>Global configuration</li> <li>Settings</li> <li>User interface settings</li> <li>Server connections</li> <li>Trusted certificates</li> <li>File storage</li> <li>Multilingual notification messages</li> <li>Multilingual notification messages</li> <li>Multilingual notification</li> <li>Self-service groups</li> <li>Settings</li> <li>Removable drive locking</li> <li>Drive shitelist rules</li> <li>Multilingual</li> <li>Whitelist rules</li> <li>Multilingual</li> <li>Whitelist rules</li> <li>Multilingual</li> <li>Settings</li> <li>Removable drive locking</li> <li>Drive shitelist rules</li> <li>Multilingual</li> <li>Multilingual</li> <li>Multilingual</li> </ul> | <ul> <li>a a a a a a a a a a a a a a a a a a a</li></ul> | Module name<br>Enter text here<br>Ves<br>DPM4-Harddisk<br>flash disk<br>flash disk | Serial number          Image: Serial number         Image: Serial number         Image: Serial number         Sfee5daa | Status<br>Enter text h.<br>Locked with exc<br>Locked with exc<br>Locked with exc<br>Locked with exc<br>Locked with exc | Rule type<br>Enter text h_ \[<br>Base rule<br>Base rule<br>Drive rule<br>Terminal servic-<br>Drive rule | Comment<br>Enter text<br>Amt 53: R<br>Standard:<br>Standard<br>Digitale D<br>Block Tem | t<br>here<br>jöntgen<br>USB-A<br>Regel<br>jiktiergu | -DVDs<br>nschlu<br>eräte<br>vice D | s<br>uss fi |
| Pill     Devices       →     Network profiles       ③     Applications       ○     B Encryption       >     ⊕       Defender Management       >     ∰ Security awareness       >     ½ Inventory and vulnerability scan       >     ⊖       ⊖     Operating system management                                                                                                    | 4                                                        |                                                                                    |                                                                                                    |                                                                                                    |                                                                                                    |                                                                                        |                                                     |                                    |             |
|                                                                                                    |                                                          |                                                                                    |                                                                                                    |                                                                                                    |                                                                                                    |                                                                                        |                                                     | _                                  | -           |

The usual options for whitelist rules can be set there, but the rule is not identified by vendor and product ID, but by protocol and virtual drive letter:

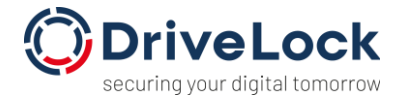

| New drive exc                        | eption Pro                                        | perties                                     |                                               |                                       | ?                 | ×     |
|--------------------------------------|---------------------------------------------------|---------------------------------------------|-----------------------------------------------|---------------------------------------|-------------------|-------|
| Encrypt<br>General                   | Encryption Options                                |                                             |                                               | Drive sca<br>Tim                      | an<br>e limits    |       |
| Rule a<br>The ru<br>Use y<br>for spi | rminal serv<br>on the driv<br>nt manage<br>types. | vices client<br>ve letter wit<br>ment softv | drive mappi<br>thin the term<br>vare to defir | ings.<br>ninal sessio<br>ne fixed dri | on.<br>ve letters |       |
| Drive                                | letter                                            | F                                           | ~                                             |                                       |                   |       |
| Client                               | protocols                                         | ⊠ RDF<br>⊡ ICA                              | ? (Windows<br>(Citrix Xen                     | s Terminal S<br>App)                  | Services)         |       |
| ⊠ Acti<br>Comr                       | ve<br>nent                                        |                                             |                                               |                                       |                   |       |
| Block                                | TeminalSer                                        | vice Drive                                  | F                                             |                                       |                   |       |
|                                      |                                                   |                                             | OK                                            | Cape                                  |                   | Apply |
|                                      |                                                   |                                             | OK                                            | Cance                                 |                   | Apply |

The remaining settings correspond to the options given in other rules, e.g. you can authorize certain users (groups) to access such a drive:

| New drive exc   | eption Pro                      | perties   |           |          |            | ?        | $\times$ |
|-----------------|---------------------------------|-----------|-----------|----------|------------|----------|----------|
| Encryp          | ion                             | C         | Options   |          | Dr         | ive scan |          |
| General         | ral Permissions Filter / Shadow |           |           |          | Time lin   | nits     |          |
| Drive locking b | ehavior                         |           |           |          |            |          |          |
| ⊖ Allow         |                                 |           |           |          |            |          |          |
| ⊖ Deny          | lock) for all u                 | users     |           |          |            |          |          |
| Deny            | ock), but all                   | ow access | for defin | ed users | s and grou | ups      |          |
| Us              | er or group                     |           |           | Read     | Write      | Exec     |          |
| 2               | SUP\citrixUserFC                |           |           |          |            | ~        |          |
|                 |                                 |           |           |          |            |          |          |
|                 |                                 |           |           |          |            |          |          |
|                 |                                 |           |           |          |            |          |          |
|                 |                                 |           |           |          |            |          |          |
|                 |                                 |           |           |          |            |          |          |
|                 |                                 |           |           |          |            |          |          |
|                 |                                 |           |           |          |            |          |          |
|                 | Add                             | Remo      | ove       |          |            |          |          |
|                 |                                 | (         | ОК        | С        | ancel      | App      | ply      |

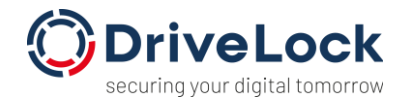

#### 2.3. DriveLock Virtual Channel

As explained above, the "Optimized" protocol does not allow the transfer of hardware data. The DriveLock Virtual Channel was developed to enable this data to be identified anyway. This Virtual Channel is software that runs on the thin client, collects the required hardware data there and transmits it to the server (within a so-called "Virtual Communication Channel" in the ICA protocol - hence the name).

This enables the DriveLock agent to recognize which hardware belongs to which drive letter within an ICA session.

The DriveLock Virtual Channel is already pre-installed on IGEL devices or in IgelOS and only needs to be activated via the IGEL administration interface.

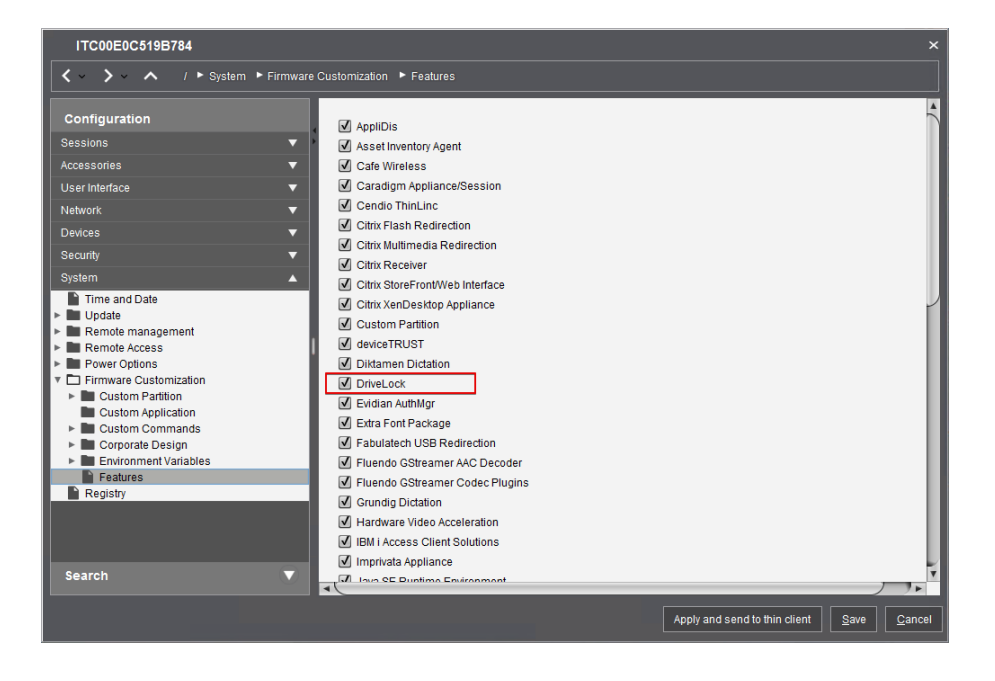

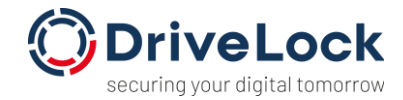

| ITC00E0C519B784                                                                                                    |                                                                                                    |                               | ×                                               |
|----------------------------------------------------------------------------------------------------|----------------------------------------------------------------------------------------------------|-------------------------------|-------------------------------------------------|
|                                                                                                    | enDesktop / XenApp 🕨 HDX / ICA Global 🕨 Mapping                                                                                                    | g 🕨 Device Support            |                                                 |
| Configuration<br>Sessions<br>Sessions Summary<br>Global Session Options<br>Citrix Receiver Selection<br>Citrix Receiver Selection<br>Citrix Receiver Selection<br>Citrix Receiver Selection<br>Citrix Receiver Selection<br>Citrix Receiver Selection<br>Citrix Receiver Selection<br>Com Porte<br>Printer<br>Device Support<br>Frewall<br>Options<br>Native USB Redirection<br>Fabulach USB Redirection<br>HDX Multimedia<br>Code<br>United Communications<br>Legacy ICA Sessions<br>Citrix Self-Service<br>Citrix Self-Service<br>Citrix Self-Service | DriveLock channel     deviceTRUST channel     Diktamen Channel for Dictation     Grundig MMC channel for dictation with Grundig     Nuance channel for dictation     O(Com Channel for Dictation with Olympus Dec     signotec signature pad channel     StepOver signature pad channel     Philips speech channel for dictation     DPM server drive     SpeechAir server drive | devices<br>Aces<br>P y<br>S y | Related Configurations<br>Smartcard<br>Services |
|                                                                                                    |                                                                                                    | Apply and send to thin clies  | nt <u>S</u> ave <u>C</u> ancel                  |

It is available for download for Windows-based thin clients. For other thin clients, please contact the thin client manufacturer.

To test the availability of the Virtual Channel, connect to the server in an ICA session. Then connect a USB device to the thin client and open a command prompt in the ICA session. Executing the command "dlvirtualchanneltest list" displays the hardware data that was transmitted using the Virtual Channel.

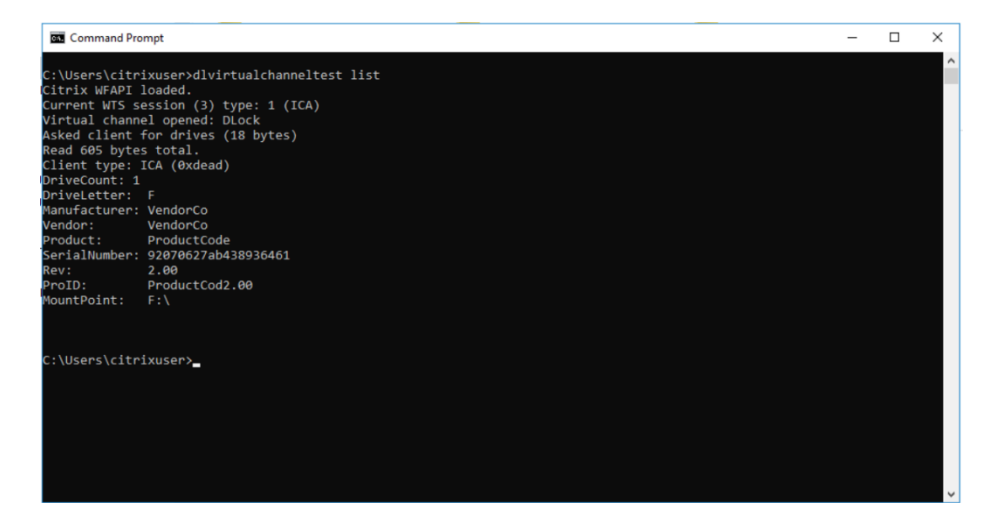

If the Virtual Channel is set up correctly, "normal" USB whitelist rules can also be used for ICA file redirection within the DriveLock policy. Devices are then released based on the transmitted hardware data.

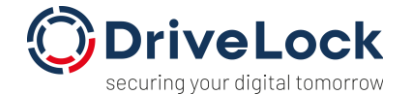

If the Virtual Channel is not available, it can only be shared via the drive letter.

### **3.** Temporary sharing of USB drives

An additional function for temporary device release is available in DriveLock for terminal servers: "Unlock Terminal Services drives".

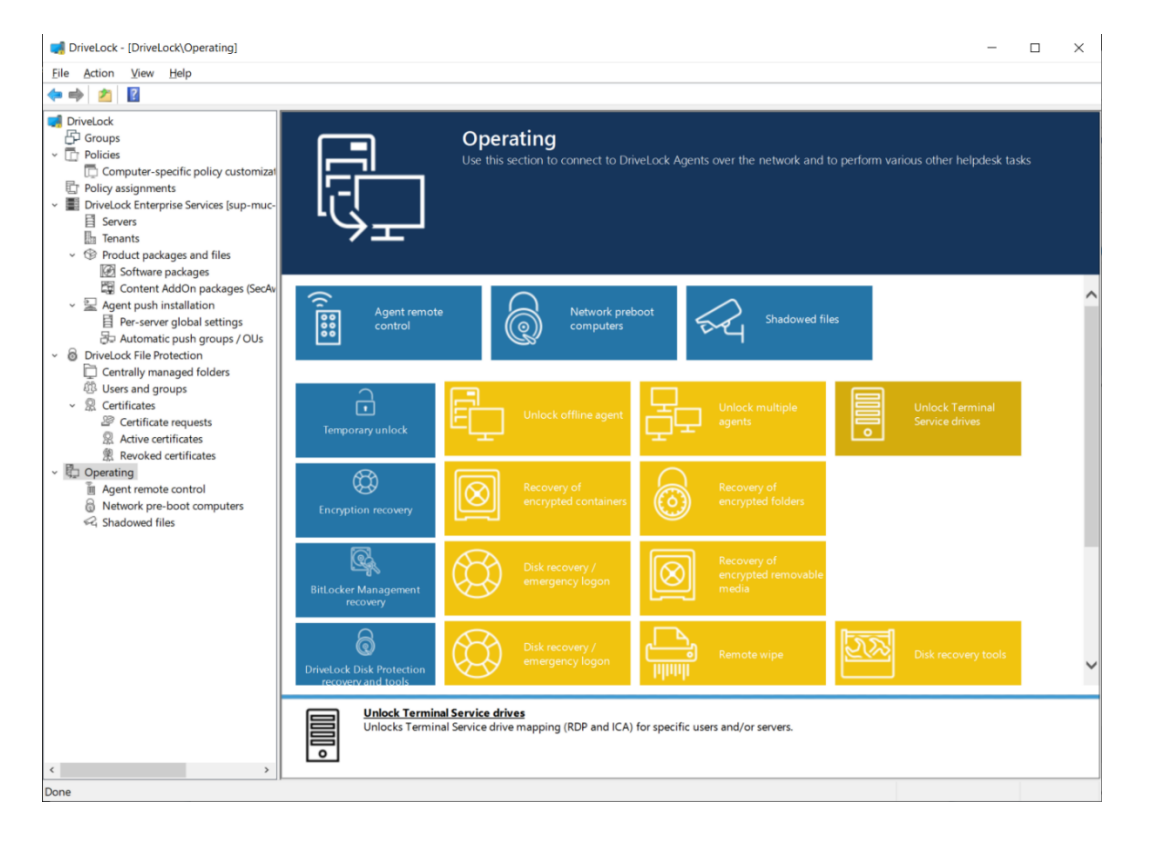

Using this function, it is possible to make a release on the terminal server or a terminal server farm only for certain user sessions.

The user to be released is therefore first selected in the corresponding wizard:

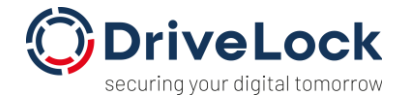

| Temporarily unlock agent                                                    |                |                | ×      |  |  |  |  |
|-----------------------------------------------------------------------------|----------------|----------------|--------|--|--|--|--|
| Temporarily unlock agent<br>Please select users for terminal service unlock |                |                |        |  |  |  |  |
| ☑ Select users for terminal service unk                                     | ock            |                |        |  |  |  |  |
| Users                                                                       |                |                |        |  |  |  |  |
| 💄 citrix User                                                               |                |                |        |  |  |  |  |
|                                                                             |                |                |        |  |  |  |  |
|                                                                             |                |                |        |  |  |  |  |
|                                                                             |                |                |        |  |  |  |  |
|                                                                             |                |                |        |  |  |  |  |
|                                                                             |                |                |        |  |  |  |  |
| Add Remove                                                                  |                |                |        |  |  |  |  |
|                                                                             |                |                |        |  |  |  |  |
|                                                                             | < <u>B</u> ack | <u>N</u> ext > | Cancel |  |  |  |  |

Then select the Citrix server(s). This setting is saved so that you only have to select all servers

#### in the farm once.

| Unlock multiple computers                                   |                               | ×      |
|-------------------------------------------------------------|-------------------------------|--------|
| Select computers to unlock<br>Select all computers you want | to unlock temporarily.        | R      |
| Create a list of computers and gro                          | ups to be unlocked:           |        |
| Computer                                                    |                               |        |
| General SUP-MUC-TS01       Add ▼                            |                               |        |
|                                                             |                               |        |
|                                                             | < <u>B</u> ack <u>N</u> ext > | Cancel |

After selecting the other options and the duration of the release, sessions of the selected user are searched for on all servers and these are temporarily released. This means that the user

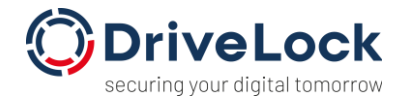

can then use USB drives within their session, for example. However, the share does not apply to other users who are currently logged on to the server.

# 4. Encryption of external USB drives

If you use "Generic", the encryption of drives with all features works in the same way as on a local computer (since the drive is "normally" available under Windows).

If you use "Optimized", there are some technical restrictions for manual encryption. However, automatic encryption works as usual.

#### Necessary settings for this:

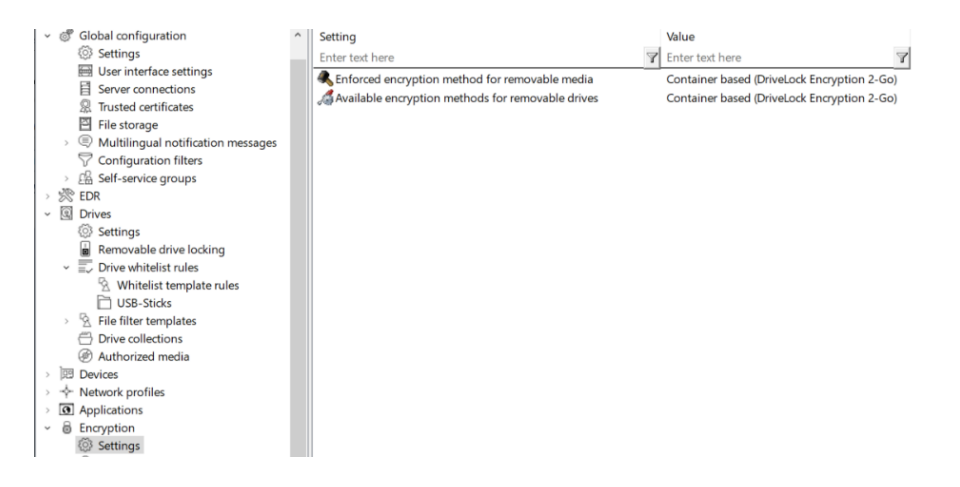

Select encryption type: only "Container-based" should be available.

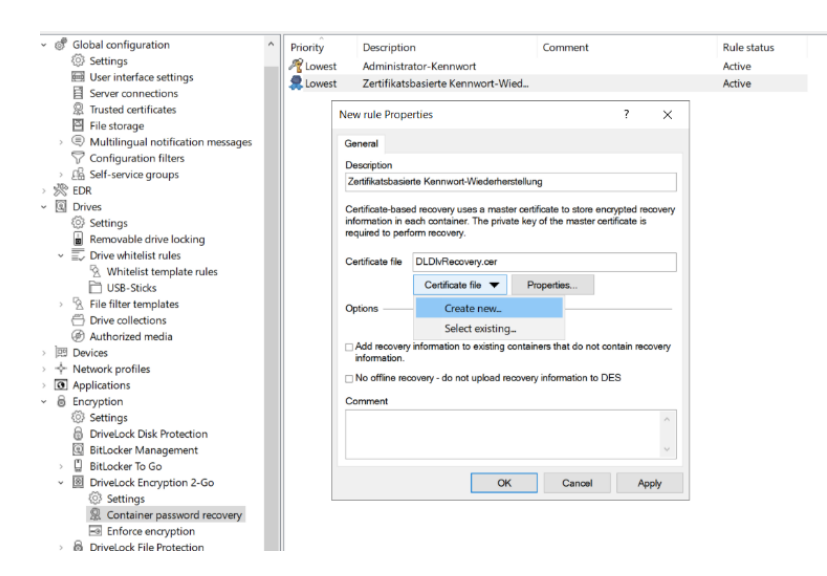

Create recovery information for container encryption.

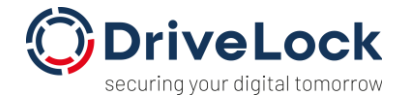

Edit the settings under "Enforced encryption". The following settings are recommended:

| roperties                                            |                               |                    |               |            | ?               | ×   |
|------------------------------------------------------|-------------------------------|--------------------|---------------|------------|-----------------|-----|
| General Settings                                     | Encryption                    | Volum              | e creation    |            |                 |     |
| Password settings                                    | -                             |                    |               |            |                 |     |
| Mount or create en                                   | crypted drives                | s using th         | ese settings  | 8          |                 |     |
| ⊖ Use admin                                          | istrative passv               | vord, dor          | n't prompt us | er         |                 |     |
| Promot use                                           | ar for encountin              | n nacew            | ord           |            |                 |     |
|                                                      | t to mount up                 | ing admit          |               | award fire |                 |     |
|                                                      | any administ                  | rative pa          | seword for p  | ew conta   | iners           |     |
|                                                      |                               | iauve pa           | SSWOID IDI II | ew conta   | iners           |     |
| Users can                                            | disable admin                 | istrative p        | bassword for  | new con    | tainers         |     |
| The administr<br>Container pas                       | ative passwo<br>ssword recove | rd is set u<br>ery | using DriveLo | ock Encry  | ption 2-G       | 0   |
| Disk space usage                                     | -                             |                    |               |            |                 |     |
| Use entire drive                                     | for encrypted                 | containe           | r             |            |                 |     |
| 🗌 Fill any rem                                       | aining empty                  | space or           | n drives      |            |                 |     |
| 🗆 Leave e                                            | empty space of                | of 0               | -             | KB         |                 |     |
|                                                      | ted space on                  | drives             |               |            |                 |     |
| Leave unencrypt                                      | ten opene en                  | anvoo              |               |            |                 |     |
| ⊖ Leave unencrypt<br>Unencrypted                     | space 0                       | anves              | * ® MB        | ⊖ per      | cent of dr      | ive |
| ○ Leave unencrypt<br>Unencrypted<br>☑ Maximum size o | space 0                       | ontainer           | ‡ ◎ MB<br>100 | ⊖ per      | cent of dr<br>B | ive |

The maximum container size can be set if there are restrictions for the thin clients or ICA protocols/Citrix receivers used. The usual ICA restrictions (2 or 4 GB maximum file size) are known to the DriveLock agent.

| Properties           |             |                 |            | 1      | ?   | ×  |
|----------------------|-------------|-----------------|------------|--------|-----|----|
| General Settings E   | ncryption   | Volume creation | on         |        |     |    |
| Encryption algorithm | AES         | 6               |            | $\sim$ |     |    |
| Hash algorithm       | SH          | <del>\</del> -1 |            | ~      |     |    |
| File system          | FAT         |                 |            | ~      |     |    |
| Cluster size         | Def         | ault            |            | ~      |     |    |
| Volume label         |             |                 |            |        |     |    |
| Perform quick format | t (do not e | ncrypt complete | container) |        |     |    |
|                      |             |                 |            |        |     |    |
|                      |             |                 |            |        |     |    |
|                      |             |                 |            |        |     |    |
|                      |             |                 |            |        |     |    |
|                      |             |                 |            |        |     |    |
|                      |             |                 |            |        |     |    |
|                      |             |                 |            |        |     |    |
|                      |             | OK              | Cancel     |        | Арр | ly |

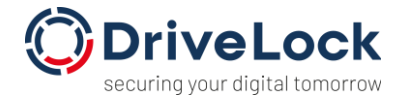

Quick Format should be selected, otherwise the initial encryption will take a very long time. IGEL thin clients can be accelerated here via the DriveLock Virtual Channel.

| Propertie         | s                             |                 |                    |               | ?             | ×     |
|-------------------|-------------------------------|-----------------|--------------------|---------------|---------------|-------|
| General           | Settings                      | Encryption      | Volume creation    | on            |               |       |
| Preser            | ve existing                   | data (move e    | existing data into | encrypted     | container)    |       |
| ☑ Copy            | DriveLock N                   | Nobile Encryp   | tion to unencry    | ted portion   | 1             |       |
|                   | opy Mac OS                    | S X version     |                    |               |               |       |
| ⊡ Cr              | eate autoru                   | ın file (AUTO   | RUN.INF)           |               |               |       |
|                   | Use custo                     | mized autoru    | n settings         |               |               |       |
|                   |                               |                 |                    |               |               | ^     |
|                   |                               |                 |                    |               |               |       |
|                   |                               |                 |                    |               |               | ~     |
| □ Use α           | ustom local                   | temporary fo    | lder during volu   | me creation   | 1             |       |
| By d              | efault temp                   | orary files wil | be stored in the   | e user's prot | file.         |       |
|                   |                               |                 |                    |               |               |       |
| 🗆 Hide e          | encrypted co                  | ontainer file   |                    |               |               |       |
| □ Autom<br>(defau | natically refo<br>lt) or NTFS | ormat file syst | ems not suppor     | ting more th  | nan 4 GB to e | exFAT |
| ⊡ Pe              | erform quick                  | -format         |                    |               |               |       |
| - Fo              | rmat to NT                    | FS instead of   | f exFAT            |               |               |       |
| □ Let us          | er decide a                   | bout reforma    | tting              |               |               |       |
|                   |                               |                 | OK                 | Cancel        | Ap            | ply   |

Existing data should not be saved if possible (for performance reasons). Copying large amounts of data using the ICA Optimized method is not very performant.

Once these settings have been made, the default state for forced encryption can be set under "Removable drive locking" - as usual:

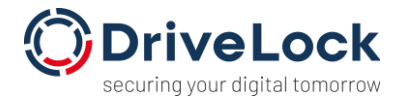

| Citrix XenApp (ICA) client drive mappings Properties $\qquad ? \qquad \times$ |  |  |  |  |  |  |  |  |
|-------------------------------------------------------------------------------|--|--|--|--|--|--|--|--|
| Permissions Filter / Shadow Encryption Options Drive scan                     |  |  |  |  |  |  |  |  |
| ☑ Require drive to be encrypted                                               |  |  |  |  |  |  |  |  |
| Automatically encrypt unencrypted media                                       |  |  |  |  |  |  |  |  |
| □ Encrypt on first write attempt (allow unencrypted read access)              |  |  |  |  |  |  |  |  |
| □ Strict checking for encrypted media (no non-DriveLock files allowed)        |  |  |  |  |  |  |  |  |
| Do not automatically mount encrypted media                                    |  |  |  |  |  |  |  |  |
|                                                                               |  |  |  |  |  |  |  |  |
|                                                                               |  |  |  |  |  |  |  |  |
| OK Cancel Apply                                                               |  |  |  |  |  |  |  |  |

In the ICA session, this then looks as usual:

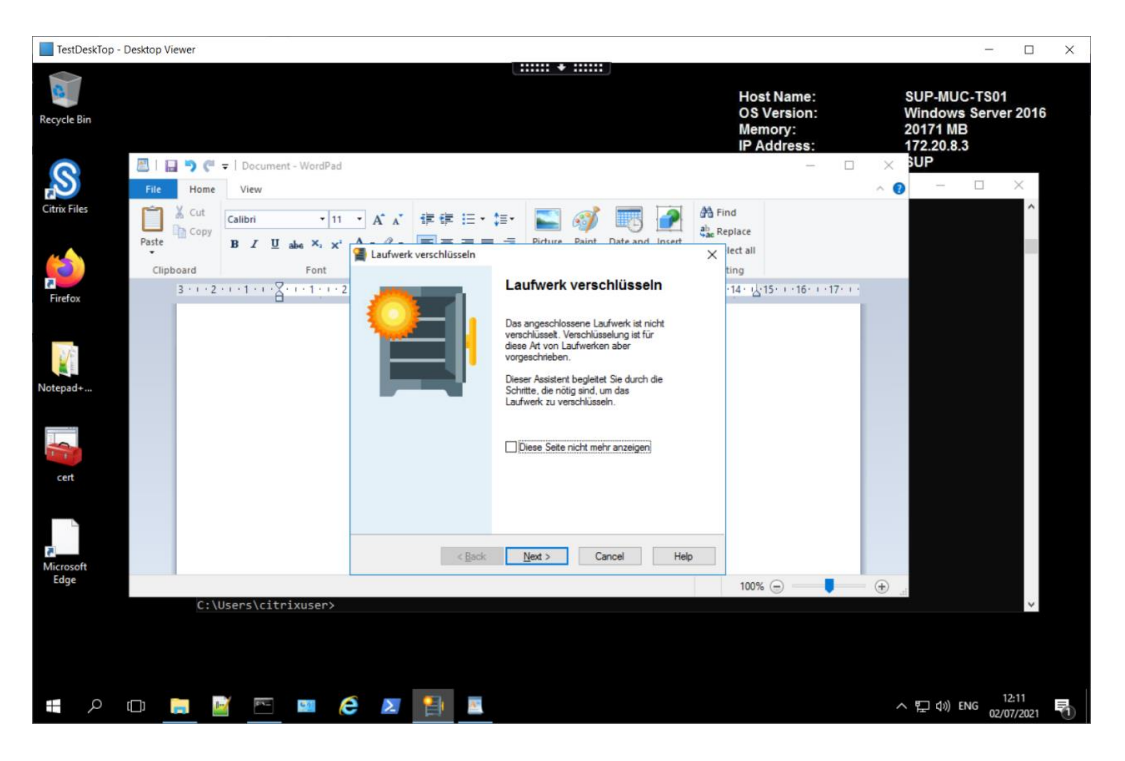

•••

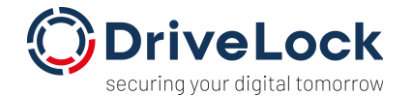

| Laufwerk verschlüsseln<br>Verschlüsseltes Laufwerk wire<br>Bite waten Sie, während das v<br>wird                                                                                                    | <b>d formatiert</b><br>verschlüsselte La | aufwerk formatiert | ×                        |       |
|----------------------------------------------------------------------------------------------------|------------------------------------------|--------------------|--------------------------|-------|
| Mobile Encryption Applica                                                                                                    | ation wird kopiert                       | ***                |                          |       |
|                                                                                                    | E                                        |                    |                          |       |
| < <u>B</u> ack                                                                                                    | Next >                                   | Cancel             | Help                     |       |
|                                                                                                    |                                          |                    |                          |       |
| File Home Share View Manage                                                                                                    | Removable Disk (G:                       |                    | - L                      | × L   |
| ← → · · · ↑ → This PC → Removable Disk (                                                                                                    | (G:)                                     | × õ                | Search Removable Disk (G | c) _0 |
| > ↓         Devenloads           > ↓         Load Disk (C: on SUP-MUC-VIN10)           > ↓         Maxie           > ↓         Maxie           > ↓         Maxie           > ↓         Maxie           > ↓         Maxie           > ↓         Maxie           > ↓         Maxie           > ↓         Maxie           > ↓         Maxie           > ↓         Maxie           > ↓         Maxie           > ↓         Maxie           > ↓         Load Disk (C: ()           > ↓         Load Disk (C: () | • Name                                   | ↑<br>This folde    | Date modified            | Туре  |
|                                                                                                    |                                          |                    |                          |       |

At the end, you have connected a new encrypted drive in the ICA session.

If you then connect the drive to another ICA session, the mount dialog also appears:

| Verschlüsseltes Laufwerk ve | erbinden                                                                                                    | × |
|-----------------------------|----------------------------------------------------------------------------------------------------|---|
|                             | Verschlüsseltes Laufwerk<br>verbinden<br>Dieser Assistent begleitet Sie durch die<br>Schritte, die nötig sind, um das<br>verschlüsselte Laufwerk<br>"\Client\F\$\EEDATA.DLV" zu<br>verbinden. |   |
| < <u>B</u> ack              | Next > Cancel Help                                                                                                    |   |

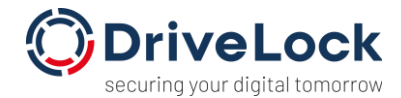

Please note that, depending on the ICA receiver/Citrix workspace used, you sometimes have to click on the client drive mapping for the mount or create dialog to appear. This problem does not normally occur with thin clients, but it does occur with some versions of Windows.

# 5. Further information

Further technical articles and white papers as well as the complete documentation of the DriveLock Zero Trust platform are available at <u>https://drivelock.help.</u>

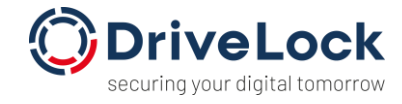

#### Copyright

Information in this document, including URL and other Internet Web site references, is subject to change without notice. Unless otherwise noted, the example companies, organizations, products, domain names, e-mail addresses, logos, people, places, and events depicted herein are fictitious, and no association with any real company, organization, product, domain name, e-mail address, logo, person, place, or event is intended or should be inferred. Complying with all applicable copyright laws is the responsibility of the user.

© 2024 DriveLock SE. All rights reserved.

DriveLock and others are either registered trademarks or trademarks of DriveLock SE or its subsidiaries in the United States and/or other countries.

The names of actual companies and products mentioned herein may be the trademarks of their respective owners.